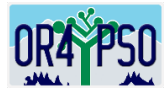

# **Exit Interview Instructions**

## **Special Education Post-School Outcomes Application 2.0**

Districts are strongly encouraged to administer the Exit Interview with the student they anticipate leaving during the current school year to:

- Let students and families know that their information matters to the district
- Collect a variety of contact information for the Follow-Up Interview
- Have the student self---address a reminder PSO postcard to send the following year
- Use meetings with students and parents/guardians to obtain the Agreement to Participate form signed and the conversation started
- Introduce the student/family to the district's requirement to contact the student for a Follow-Up Interview conversation one year after they leave school
- Provide an opportunity for the student to become familiar with the Follow-Up Interview questions
- Ask the student/family what district person they would prefer make the Follow-Up call next year

Additional step-by-step guided instructions for the Exit Interview can be found in PowerPoint on the website: <u>OTE website for PSO Exit Interview</u>

Access to the **Special Ed Post-School Outcomes (PSO) Application 2.0** on the secure district site can be found at: <u>ODE PSO Central Login</u>

## If you already have a user name and password for the PSO App 2.0, please login:

| DISTR         |                                                                                                    |
|---------------|----------------------------------------------------------------------------------------------------|
|               |                                                                                                    |
| Quick Links 🔹 | Training Help                                                                                                    |
|               | Central Login                                                                                                    |
|               | ODE SYSTEM USE NOTIFICATION                                                                                                    |
| 1             | 3y accessing ODE information systems you agree to abide by state and federal privacy and security laws, executive orders, directives<br>solicies, regulations, and standards and further understand the following:                                                                                                    |
|               | <ol> <li>Users are accessing a State Government information system;</li> <li>Information system usage may be monitored, recorded, and is subject to audit;</li> <li>Unauthorized use of the information system is prohibited and subject to criminal and civil penalties; and</li> <li>Use of the information system indicates consent to monitoring and recording.</li> </ol> |
|               | Jsemame                                                                                                    |
|               | Username                                                                                                    |
|               | Password                                                                                                    |
|               | Password                                                                                                    |
|               | Remember this device                                                                                                    |
|               | Login                                                                                                    |

If you are new to the PSO App, to request a new Username, contact your District Security Administrator (DSA).

Scroll down and click:

Here you will enter your district name or Insitution ID

and you will find your specific DSA who will give you your user name and password to login to the PSO App.

Q DSA Search

| Locate Distric                                                                                          | t Security Administrator                                                                                                    |
|----------------------------------------------------------------------------------------------------|----------------------------------------------------------------------------------------------------|
| Institution ID                                                                                          | District Name                                                                                                    |
| Enter Institution ID here                                                                               | Enter District Name here                                                                                                    |
| Enter your institution ID or your district name (not bot<br>enter only the district name (not the schoo | h). For district name, enter the name or any part of it. If you enter the name,<br>ol name). Enter the information in only one of the areas provided. |

Once you have your username and password, please go back to the PSO Central Login page and submit your information to connect to the PSO App. <u>ODE PSO Central Login</u>

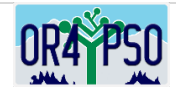

Once you have entered, click on <u>Special Ed Post School Outcomes 2.0-Oregon Department of Education</u> You will see the PSO Dashboard page: Welcome to the Post-School Outcomes (PSO) 2.0 Application! The Home Dashboard index on the left of the screen provides quick access all parts of the PSO Application. This HOME page will keep current updated information. Each section in the Index will have a new Dashboard. The Help section will provide links to instructions along with resources for other materials.

| 🕷 Dashboard          | Oregon Department of Education   Follow-Up: 2022-2023   Exit: 2022-2023                                                                                         |
|----------------------|----------------------------------------------------------------------------------------------------|
| ☑ Follow-Up Tracking |                                                                                                    |
| Exit Tracking        | Welcome to the Post-School Outcomes (PSO) 2.0 Application!                                                                                                    |
| ? Help >             | Updatted: April 24, 2023                                                                                                    |
| Lad. ODE Reports     | The Student List Review shows exiters from 2021-22 and is open for review.                                                                                      |
| o\$ Admin >          | • To add/delete students from the Student List Review, email the student SSID (no name) to ODE Data Team: ode.oss-                                              |
|                      | datateam@ode.state.or.us                                                                                                    |
|                      | • The Follow-Up Interview will open for INPUT June 2, 2023 and close at midnight on September 29, 2023.                                                         |
|                      | • The Exit Interview is open. Data can be entered at any time for students exiting in the current school year.                                                  |
|                      | Completing the Exit Interview is highly encouraged, but not required. Contact data entered in the Exit Interview will auto-populate in the Follow-Up Interview. |
|                      | Follow-Up Interview:                                                                                                    |
|                      | <ul> <li>Is conducted with the former student or their designee one year after they leave high school.</li> </ul>                                               |
|                      | <ul> <li>PSO 2.0 Application will be open June 2 through September 29, 2023.</li> </ul>                                                                         |
|                      | o Look at the PSO Resources tab on the transitionoregon.org website for multiple PSO documents and trainings.                                                   |
|                      | Questions, please contact:                                                                                                    |
|                      | The UO PSO team at pso@uoregon.edu;                                                                                                    |
|                      | Cindy Post, PSO TA, at cpost3@uoregon.edu;                                                                                                    |
|                      | ODE Data Team at ode.oss-datateam@ode.state.or.us                                                                                                    |

Agency Contacts (REQUIRED): If you continue to scroll down the Home Dashboard, you will find the

Agency Contacts – you will need to complete this as well, add your name and information.

- Administrator: Who is responsible and will have access to the Admin Section
- Follow-Up Data Contact: Who is primarily responsible for completing the Follow-Up data collection?
- Exit Data Contact: Who is primarily responsible for completing the Exit data collection?

|          | Exit Interview                    |           | Folk       | w-Up                 | ? Help         |         |           |  |  |
|----------|-----------------------------------|-----------|------------|----------------------|----------------|---------|-----------|--|--|
|          |                                   |           |            |                      |                | Click t | to Verify |  |  |
| Agency ( | Contacts Responsible for PSO Coll | ection    |            |                      |                |         |           |  |  |
| Edit     | Title                             | Last Name | First Name | Email                | Phone          | Ext     |           |  |  |
|          | Administrator                     | Alverson  | Charlotte  | calverso@uoregon.edu | (541) 346-1390 | 3223    | ^         |  |  |
|          | Follow Up Data Contact            | Alverson  | Charlotte  | calverso@uoregon.edu | (541) 346-1202 |         |           |  |  |
|          | Exit Data Contact                 | BonJovi   | Jon        | JBJ@me.com           | (541) 346-1390 |         | ~         |  |  |

And, you will see Agency Contacts for Staff Performing PSO Interviews: You will need to complete this as well, adding your name and information.

|            |                  |           |            |                        | Add Contact    |
|------------|------------------|-----------|------------|------------------------|----------------|
| dit        | Title            | Last Name | First Name | Email                  | Phone          |
| x          | PSO APP Admin    | Вее       | Iwanda     | day@aol.com            |                |
| ✓ ×        | IEP Case Manager | BonJovi   | Jonna      | calverso@uoregon.edu   | (541) 346-1390 |
| <i>•</i> × | Secretary        | Hunter    | John       | john.hunter@teamic.org | (444) 555-4444 |

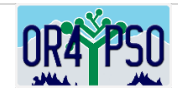

## **DATA ENTRY – Exit Interview**

- Agreement to Participate forms need to be signed before proceeding with the Exit Interview
- Contact information can be gathered all year long, a good opportunity would be during the student IEP meeting this is a valuable tool when doing the Follow-Up interview.
- Exit Interview data can be submitted All year long in the PSO App downtime may occur on occasion for the PSO App to update
- Once data are entered, the interview can be accessed again for edits

Data Entry for Exit Interview information can be accessed by clicking one of two entries:

- Select *Exit Interview* tab on the main Dashboard Index,
- or *Exit* **button** (see below) both access points can be found on the main Dashboard

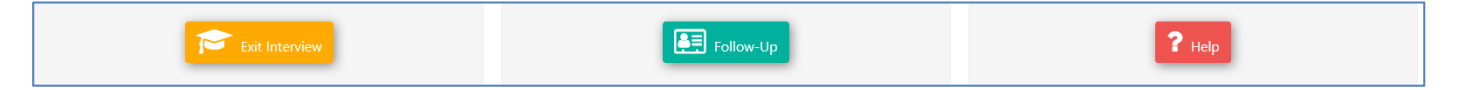

## Adding Students from the Exit Dashboard:

Once you enter the Exit Dashboard, you will begin to develop your District/School list for the Exit Interview. To search for a student, enter the Secure Student Identifier Number (SSID) or name and click *search* button. You will have to populate the student's record (name, school, gender, birthdate). This will add the school name to the district list.

| Name/SSID/Status Search |          | <b>a</b> |             |   |         |   | + Add Student |   | ★ Excel Export |   |
|-------------------------|----------|----------|-------------|---|---------|---|---------------|---|----------------|---|
| School <b>T</b>         | Progress | Ŧ        | Not Started | Ŧ | Started | Ŧ | Completed     | Ŧ | Total          | T |

You can now click on your school name. Continue to add students by clicking the *Add Student* button. With each student added, your list will begin to grow.

| 2342342                                   |        | ٩           |                           |            |                      |             |   | + Add Stu | ıdent | 🖈 Excel Exp | ort |
|-------------------------------------------|--------|-------------|---------------------------|------------|----------------------|-------------|---|-----------|-------|-------------|-----|
| School                                    | T      | Progress    | Ŧ                         | Not Starte | ed <b>T</b>          | Started     | T | Completed | Ŧ     | Total       | Ŧ   |
| City High School (                        | (7201) | 0%          |                           | 0          |                      | 1           |   | 0         |       | 1           |     |
|                                           |        |             |                           |            |                      |             |   |           |       |             |     |
| Add Student                               | port   |             |                           |            |                      |             |   |           |       |             |     |
| Add Student Excel Exp                     | port   | <b>▼</b> Na | ame                       | Ţ          | Agreement to Partici | pate        |   | ▼ Status  |       |             | Ŧ   |
| Add Student Excel Exc<br>SSID<br>11345618 | port   | ▼ Na<br>M   | ame<br>illeryyy, Terryxxx | Ţ          | Agreement to Partici | pate<br>Yes |   | ▼ Status  | Co    | ompleted    | Ţ   |

If the SSID number does not work to access a student, first re-check the number, and if needed, contact ODE Data Team for help email request (SSID# only) to: <u>ode.oss-datateam@ode.state.or.us</u>

- Names and contact information for exiting students (students that leave Special Education during the school year) must be entered by the district, ODE does not populate this information for the Exit
- The six categories of exiting students include: students leaving with a regular, modified, or extended diploma, an alternative certificate or GED, reaching maximum age, and students who dropout
- Districts often interview some students multiple times to learn about their experiences and update the information, such as:
  - $\circ$   $\;$  After they complete the academic portion of their services
  - $\circ$   $\;$  After they complete the 18 21 year old portion of their services

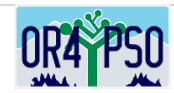

#### **Entering Interview Information**

- The name of the student or the student SSID# are the links to entering the Exit information
- Both the first portion, Demographic information, and the final portion, Contact information of the Exit Interview, is information that can be taken from student records and input at any time before the actual Exit Interview is completed with the student. And additional contact information can be recorded.

## Demographic questions D1 through D15

| Dashboard   | D1a) Student First Name       |                                                                                                    |                                                                                                    |                                                                                                    | 'n                                                                                                    |
|-------------|-------------------------------|----------------------------------------------------------------------------------------------------|----------------------------------------------------------------------------------------------------|----------------------------------------------------------------------------------------------------|----------------------------------------------------------------------------------------------------|
| Follow Up > | xlon                          |                                                                                                    | V                                                                                                    |                                                                                                    |                                                                                                    |
| Dxit >      |                               |                                                                                                    |                                                                                                    |                                                                                                    |                                                                                                    |
| Help >      | D1b) Student Last Name        |                                                                                                    |                                                                                                    |                                                                                                    |                                                                                                    |
|             | xHünter                       |                                                                                                    |                                                                                                    |                                                                                                    |                                                                                                    |
|             | D2) Birth Date                |                                                                                                    |                                                                                                    |                                                                                                    |                                                                                                    |
|             | 09/13/2004                    |                                                                                                    |                                                                                                    |                                                                                                    |                                                                                                    |
|             | D3) Gender                    |                                                                                                    |                                                                                                    |                                                                                                    |                                                                                                    |
|             | Male<br>Female<br>Non-Binary  |                                                                                                    |                                                                                                    |                                                                                                    |                                                                                                    |
|             | ollow Up ><br>sit ><br>letp > | ottion (Jp 2)<br>at 2)<br>bigs 2)<br>D1b) Student Last Name<br>D2) Birth Date<br>09/12/2014<br>D3) Gender<br>D3) Gender<br>D3) Gender<br>D3) Gender | othine up ><br>ait ><br>beige ><br>D1b) Student Last Name<br>istituter<br>D2) Birth Date<br>other<br>D3) Gender<br>istation<br>much beige | ottime upp ><br>at ><br>brip ><br>D1b) Student Last Name<br>instruction<br>D2) Birth Date<br>instruction<br>D3) Gender<br>instruction<br>D3) Gender<br>instruction | ottow Up ><br>at ><br>big ><br>D1b) Student Last Name<br>wikiniter<br>D2) Birch Date<br>08//15/2004<br>D3) Gender<br>03/ 15/2004 |

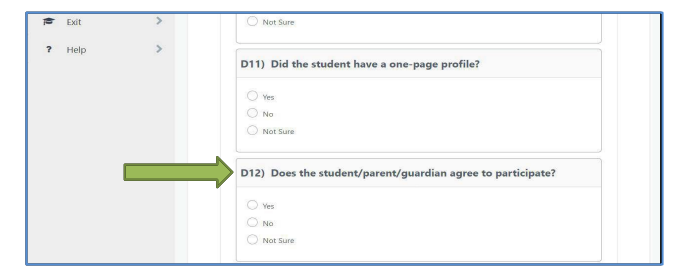

Q12, Does the student/parent/quardian agree to participate?

The Agreement to Participate box must be marked YES in order to continue with the student interview If you do not have an Agreement to Participate you will receive this message:

cannot ask any questions of the student. This agreement is required before interviewing the student. Questions visible from the Demographics and Contact Information sections that the district already has may be entered without a signed agreement to participate

- When no signed agreement to participate exists, you You will be able to input and submit anything in the Demographic section (D1-D15) or Contact section (C1-C5) without an Agreement
  - A student interview (Q0-28) CANNOT be conducted without the Agreement to Participate and you will not have access to the questions in the PSO app.
- Data is automatically saved when you move down to the next question

Provides information – click to see information, click again to remove \*\*

- Click the Submit when you enter ALL the data for the interview
- If your interview is complete & submitted, the PSO App will indicate Completed:

| =  | PSO MANAGER |                    | I EECERMAN                                | LOUBLICON C  | separamens | 109100 | main   | 282015.01 | 1 |
|----|-------------|--------------------|-------------------------------------------|--------------|------------|--------|--------|-----------|---|
| *  | Dashboard   | Beaver Falls Schoo | ol District   Follow-Up: 2019-2020   Exit | t: 2019-2020 |            |        |        |           |   |
| Æ  | Follow Up   |                    |                                           |              |            |        |        |           | 1 |
| 10 | Exit        | < Back             |                                           |              |            |        |        |           |   |
| ?  | Help >      |                    |                                           |              |            |        |        |           |   |
|    |             | + Add St           | tudent 🔯 Excel Export                     |              |            |        |        |           |   |
|    |             | SSID               | Name                                      | Agreement    | Status     |        |        |           |   |
|    |             | 222514             | xHunter, xJon                             | No No        | Complet    | ted ×  | Delete |           |   |
|    |             | 22728              | xHunter, xJon                             | No           | Incompl    | ete ×  | Delete |           |   |

#### Making Edits/Updates

- To make edits/updates to a completed and submitted interview, click on the student's name, and when the interview opens - click the Unlock Completed Interview button to access the interview.
- Make the necessary edits and click *Submit*. These edits may be made until the end of September of the current school year.
- Upon final review, you can remove a duplicate by clicking the

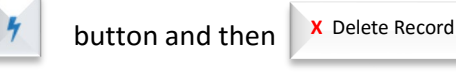

## Marking the Collection Complete and Downloading Interviews

When ALL of your students have been entered, you can review for missing students, incompletes, or duplicates; make the necessary revisions, and receive Administrative permission before clicking Mark Collection Complete Interviews can be downloaded in worksheet form with clicking the Excel Export button

| 100 | exit survey data                  | 2336 csv               |                         |               |                          |
|-----|-----------------------------------|------------------------|-------------------------|---------------|--------------------------|
|     | which is: Microsof<br>from: blobs | t Excel Comma Separate | d Values File (10.4 KB) |               |                          |
|     | Open with Exce<br>Save File       | el 2016 (default)      | ~                       |               | Mark Collection Complete |
|     | Q                                 |                        | OK Cancel               | + Add Student | 🔀 Excel Export           |

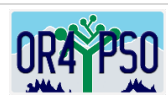

## **Additional Information**

- The contact information supplied within the *Exit Interview* will be automatically added to the Follow-Up call logs. Additional contact information is gathered from other ODE sources and will be populated.
- If a student requests a preferred person to make the Follow-Up call, this contact information can be entered at the beginning of this section in C1. All of these contacts will be brought forward to the Follow-Up call log. The district can decide who will make the Follow-Up call.

## **ADDITIONAL RESOURCES**

## **PSO** Postcard

Before you complete your interview with your student, remember you can bring out a PSO Postcard for the student to address to themselves. This will allow an opportunity to tell the student about the upcoming Follow-Up Interview in one year from exit, answer any questions the student may have, and have the student identify a preferred interviewer. These are available in both English and Spanish

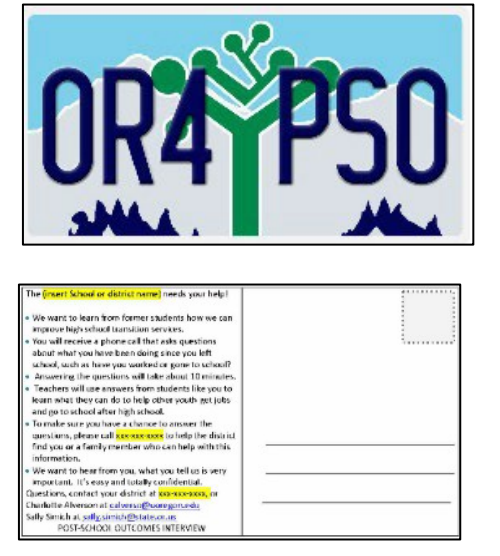

## PSO Interview Guide for Student and Family

An additional resource document that would be useful when asking a parent or student for the Agreement to Participate would be the PSO Interview Guide for Student and Family.

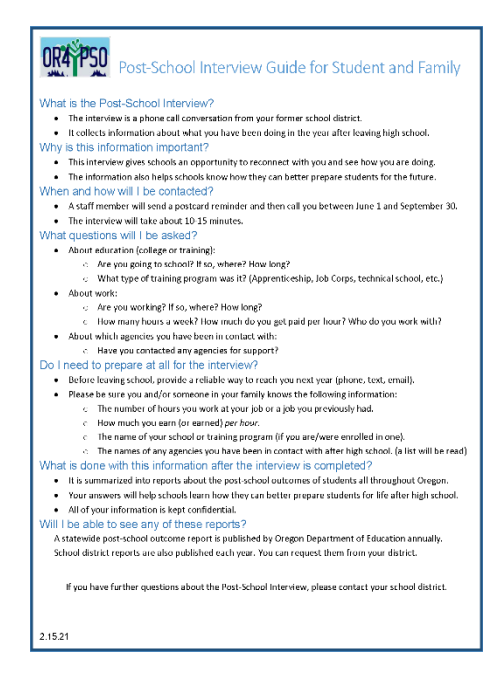

This Guide takes the student or family through a series of questions regarding the PSO Follow-Up Interview.

## For additional resources regarding Post-School Outcomes, please see:

- PSO App 2.0 Help/Resources (website tab-links only)
- OR
- transitionoregon.org website: The PSO Resources tab will include training documents along with other PSO resource materials to download

## For any questions or technical needs, please contact:

- PSO email: pso@uoregon.edu
- Charlotte Alverson; <u>calverso@uoregon.edu</u>
- Shava Feinstein, <u>Shava.Feinstein@ode.oregon.gov</u>

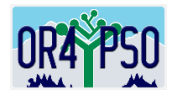